### **Moral Verse ศูนย์คุณธรรม** คู่มือการใช้งานและวิธีการเล่นสำหรับ Moral Verse

ORA

ศูนย์คุณธรรม

Sueignessu

10 0

( e

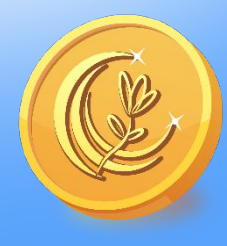

### คำนำ

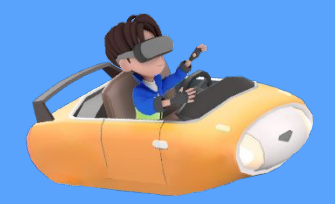

คู่มือการใช้งานเข้าสู่ระบบ Moral Verse สำหรับผู้ที่เข้าใช้งานระบบ Moral Verse เพื่อเป็นแนวทาง การจัดการ ซึ่งเนื้อหาของคู่มือจะประกอบนั้นประกอบไปด้วย การอธิบายขั้นตอนเข้าสู่ระบบ การลงทะเบียนสมัครเข้าใช้งาน วิธีการสร้างตัวละคร และวิธีการควบคุมตัวละคร การเล่นเกมต่างๆ รวมถึงการแลกคะแนนของรางวัลต่างๆใน Moral Verse อีกด้วย เพื่อให้ผู้เข้าใช้งานสามารถใช้งาน ได้ด้วยตัวเองอย่างมีประสิทธิภาพ

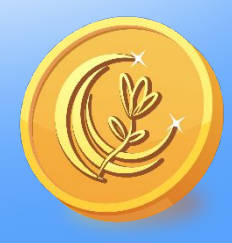

0

### สารบัญ

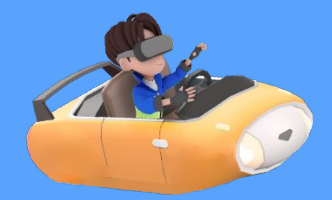

•

0

|   | เรื่อง                                                            | หน้า |   |
|---|-------------------------------------------------------------------|------|---|
|   | 1. วิธีการ Login เข้าสู่ระบบ                                      | 4    |   |
|   | 2. วิธีการลงทะเบียน Sign Up สมัครเข้าใช้งานครั้งแรก               | 6    |   |
|   | 3. วิธีการแก้ไขปัญหาเมื่อลืมรหัสผ่าน                              | 7    |   |
|   | 4. วิธีการสร้างตัวละคร                                            | 8    | 1 |
|   | 5. วิธีการใช้งานปุ่มต่างๆ                                         | 10   | 6 |
| 6 | 6. อธิบาย Mini Map                                                | 11   |   |
|   | 7. วิธีการควบคุมปุ่มต่างๆ สำหรับการเล่นเกมทั้ง 5 เกม              | 12   |   |
|   | 8. กิจกรรมต่างๆภายในโซน Moral Verse                               | 17   | 0 |
|   | 8.5 การแลกคะแนนของรางวัล                                          | 21   |   |
|   | 10. การใช้งานระบบการจัดการเนื้อหา CMS (Content Management System) | 26   |   |
|   |                                                                   |      |   |

# <u>2.วิธีการขั้นตอนการขอรับบริการ</u>

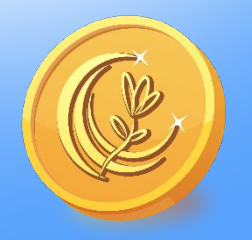

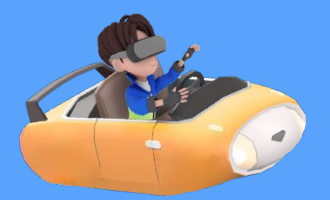

#### 1. การ Login เข้าสู่ระบบ

1.1 "อุปกรณ์ที่รองรับการเข้าระบบ Google Chrome 🧿 และ Microsoft Edge 💽 พิมพ์คำว่า Moralsverse.com บน Browser เช่น Google เพื่อเข้าสู่โลกแห่ง Moral Verse

้อุปกรณ์ที่เข้าถึง Moral Verse คือ คอมพิวเตอร์ PC หรือโน๊ตบุ๊ค : Core i5 ขึ้นไป พื้นที่ Ram คงเหลือไม่ต่ำกว่า 3 GB

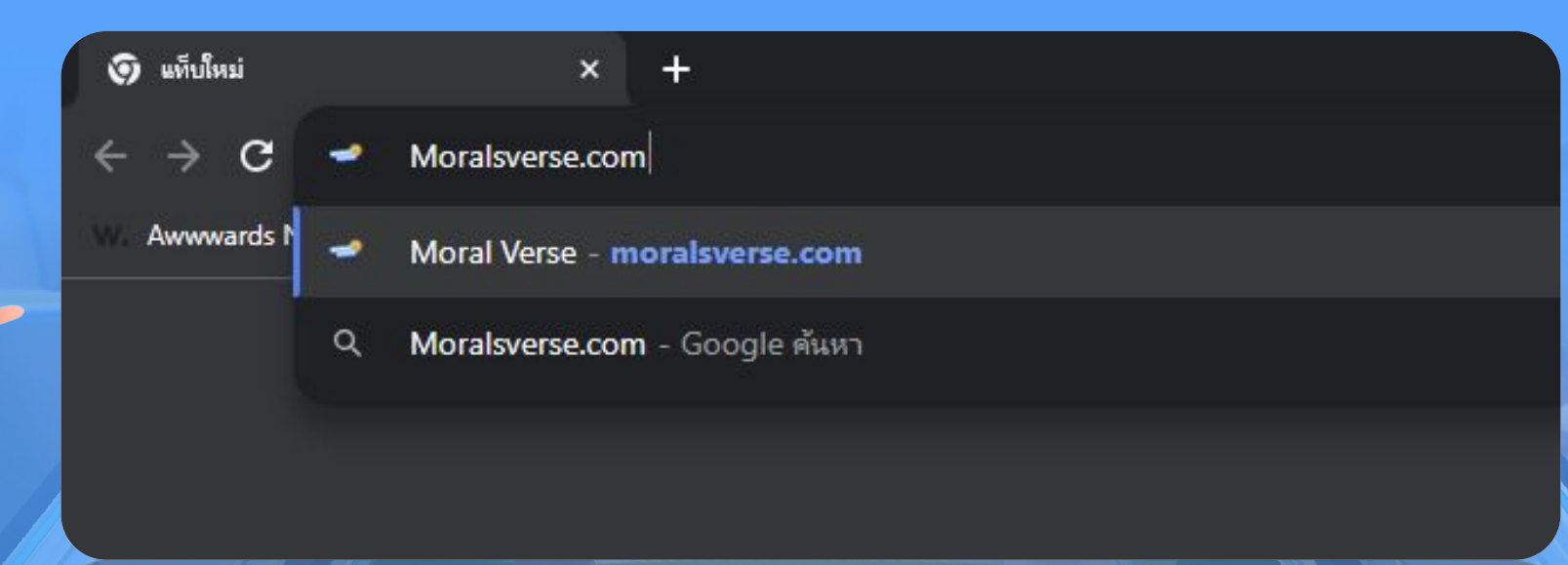

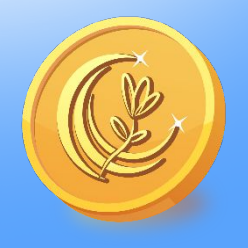

### **คู่มือการใช้งาน Moral Verse** 1. การ Login เข้าสู่ระบบ

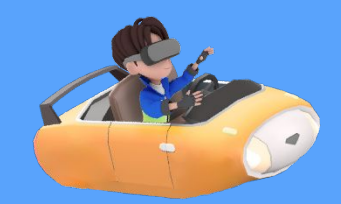

ี่ 1.2 ให้กรอก <u>Email</u> และ <u>Password</u> เพื่อเข้าใช้งาน Moral Verse

1.3 "หากท่านมีบัญชี Google Account" ก็สามารถกดปุ่มด้านล่างคำว่า "หรือเชื่อมต่อกับ" เพื่อเข้าผ่าน Google ได้ หรือ Facebook

หรือ กดปุ่ม Guest เป็นการเข้าระบบแบบไม่ระบุตัวตนได้เช่นกัน ซึ่งการเข้าแบบนี้ระบบจะไม่บันทึกข้อมูลชื่อ และคะแนน

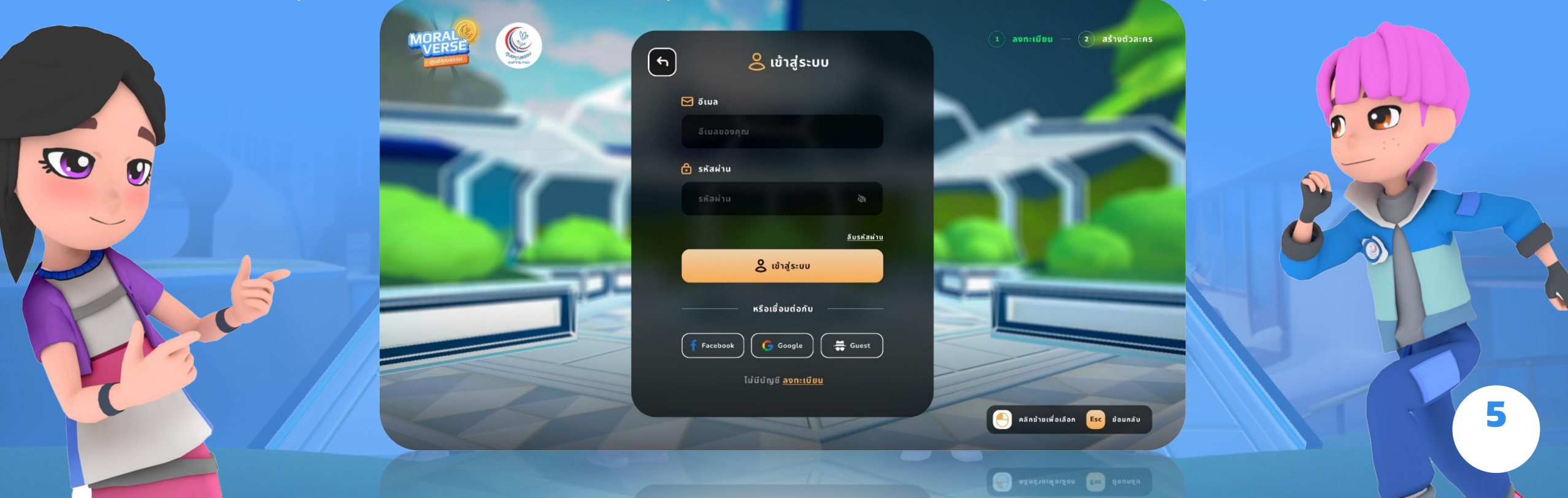

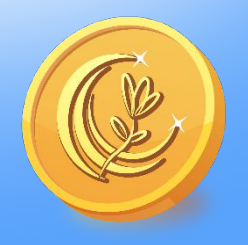

### **คู่มือการใช้งาน Moral Verse** 2. การ Sign Up สมัครเข้าใช้งาน

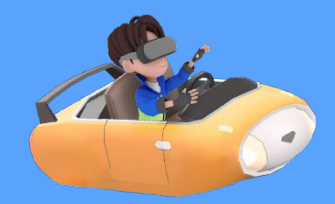

2.1 หากไม่มี Google Account หรือ Facebookให้ทำการกดสมัครผ่านปุ่ม <u>ลงทะเบียน</u> 2.2 กรอก <u>Email</u> และ <u>Password และ กรอก Password</u> ซ้ำอีกครั้ง เพื่อเป็นการยืนยันรหัสผ่านว่าถูกต้อง

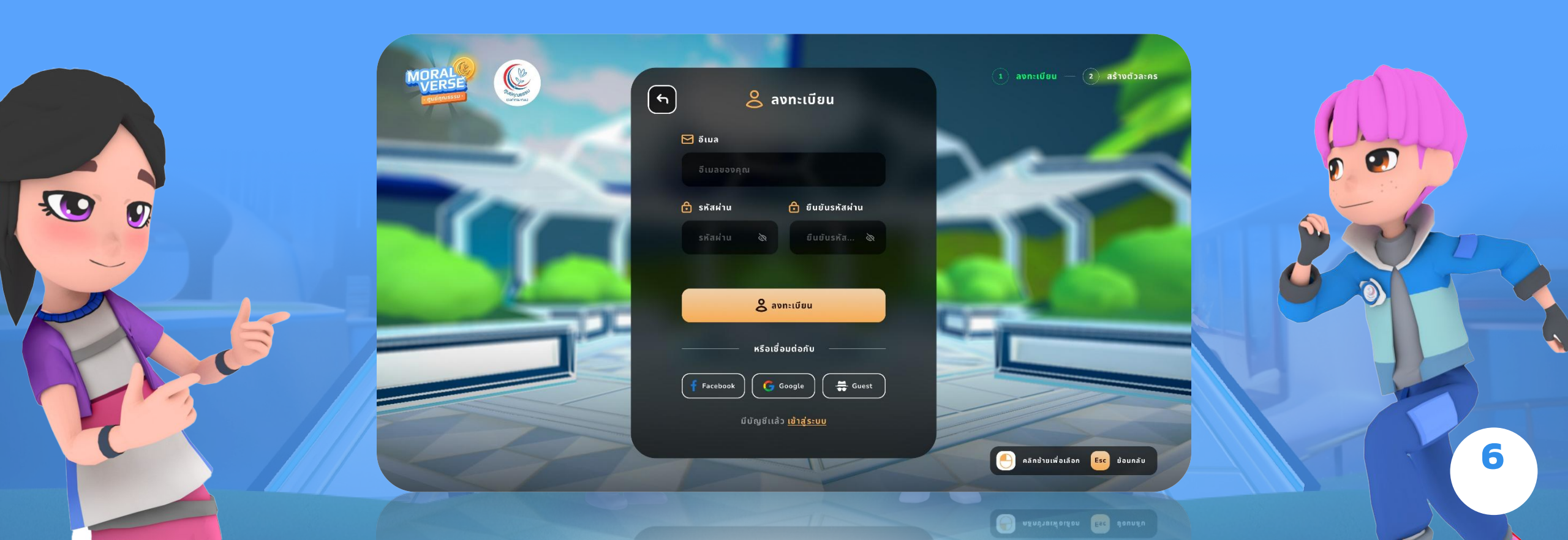

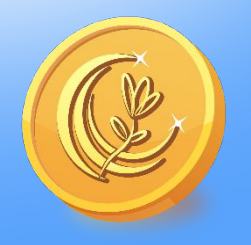

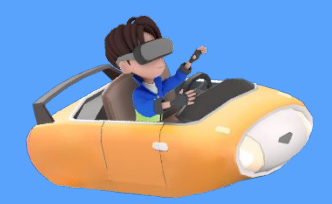

#### 3. วิธีการแก้ปัญหาเมื่อลืมรหัสผ่าน

3.1 หากลืมรหัสสามารถ กรอก Email เพื่อกู้รหัสผ่านได้โดยการ เข้าไปที่ Email หรือ Hotmail ของคุณ และหาข้อความที่เขียนว่า Moralverse จากนั้นเข้าไปกดยืนยัน

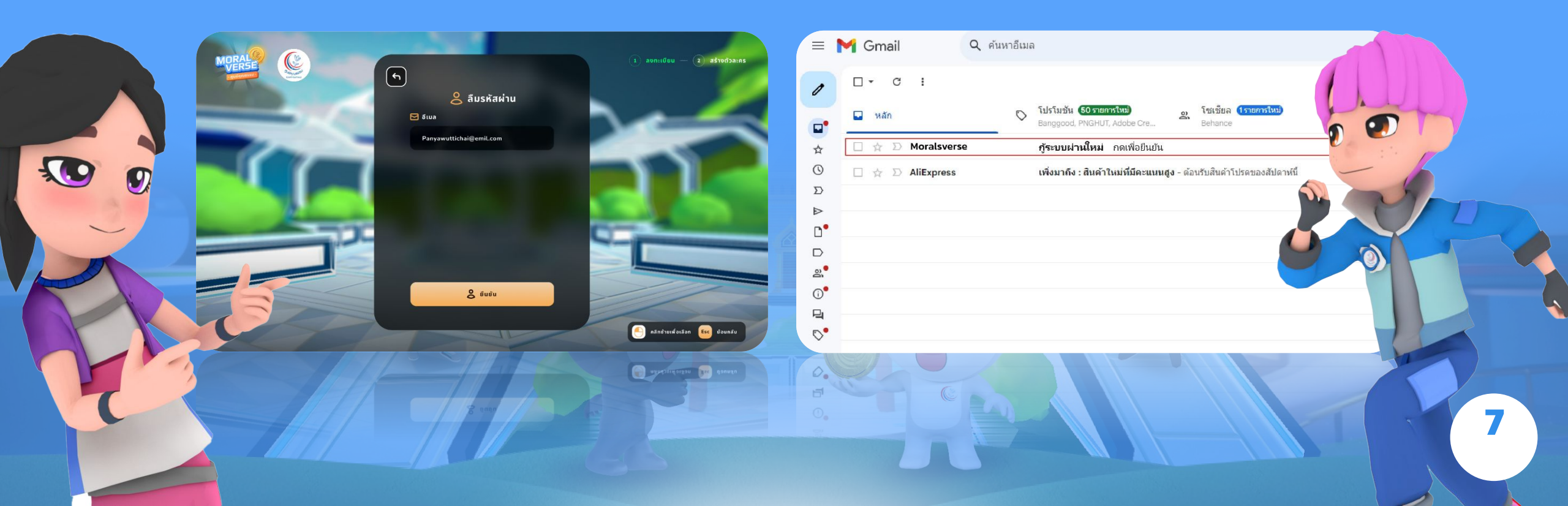

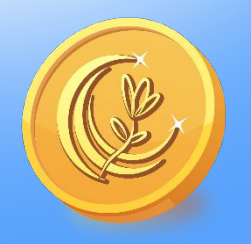

### **คู่มือการใช้งาน Moral Verse** 4. การสร้างตัวละคร

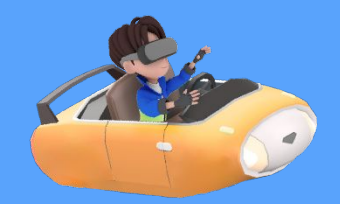

4.1 สามารถสร้างตัวละครได้ตามใจชอบ และรวมทั้งมีตัวละคร ผู้ชาย, ผู้หญิง
4.2 สามารถเลือก รูปร่าง, ทรงผม, แว่นตา, เสื้อ, กางเกง, รองเท้า
4.3 สามารถตั้งชื่อตัวละครได้ กรณีชื่อตัวละครที่ตั้งมีผู้อื่นใช้งานแล้ว ควรตั้งชื่อใหม่หรือใส่ตัวเลขต่อท้ายชื่อนั้น

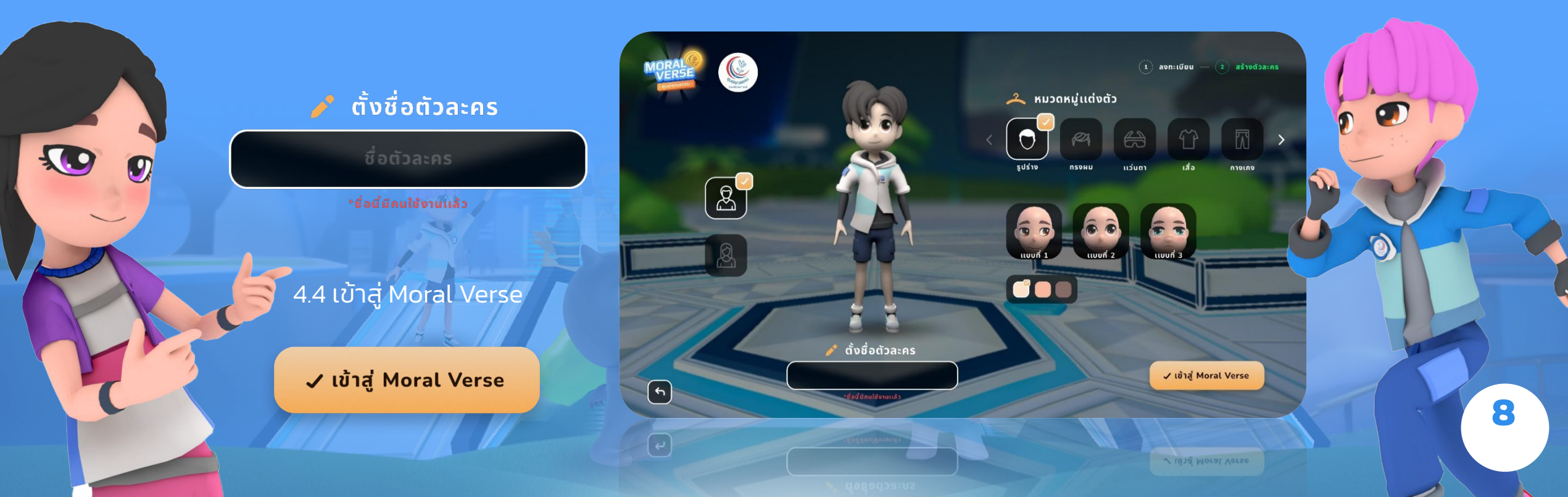

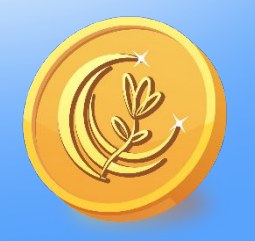

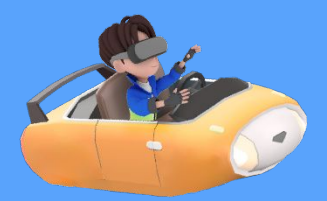

#### 5. วิธีการใช้งานปุ่มต่างๆ

5.1 เข้าสู่เกมแล้วจะขึ้นขั้นตอนการสอนวิธีเล่นและ ปุ่มใช้งานต่างๆ

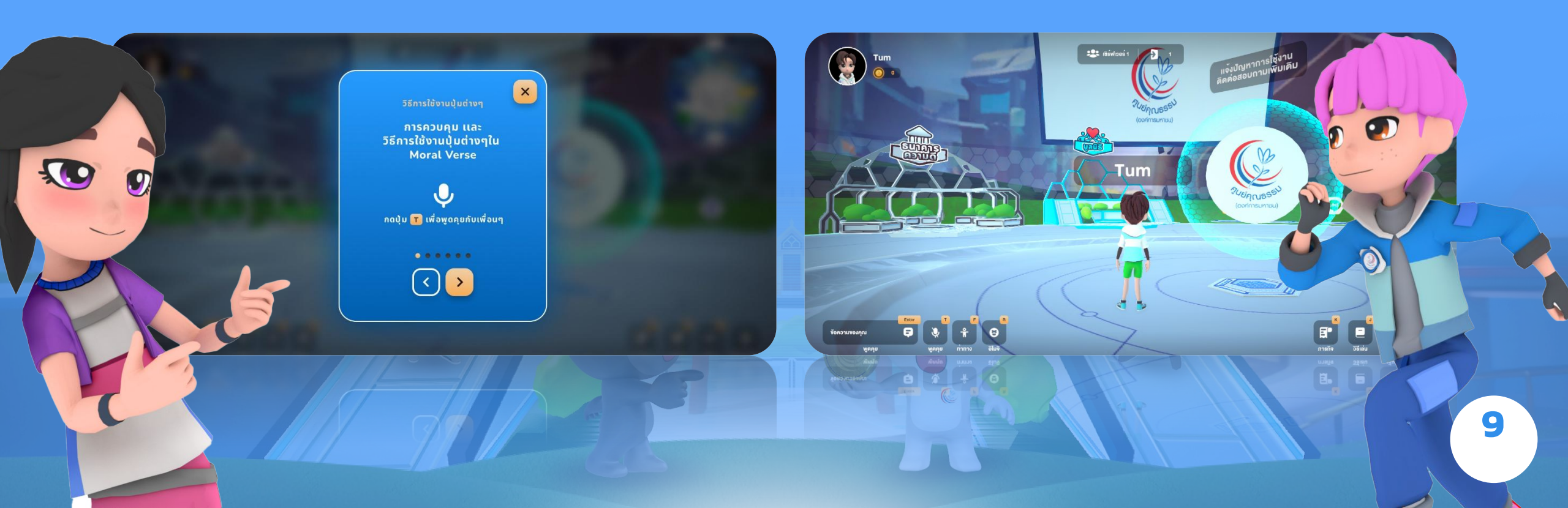

5.2 ปุ่มใช้งานแบบละเอียด ให้กดแป้นพิมพ์ตัวอักษรภาษาอังกฤษที่ปรากฏที่มุมบนด้านขวา เพื่อเรียกใช้งานฟังก์ชั่นนั้นๆ

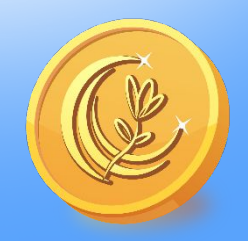

## คู่มือการใช้งาน Moral Verse

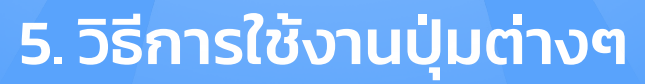

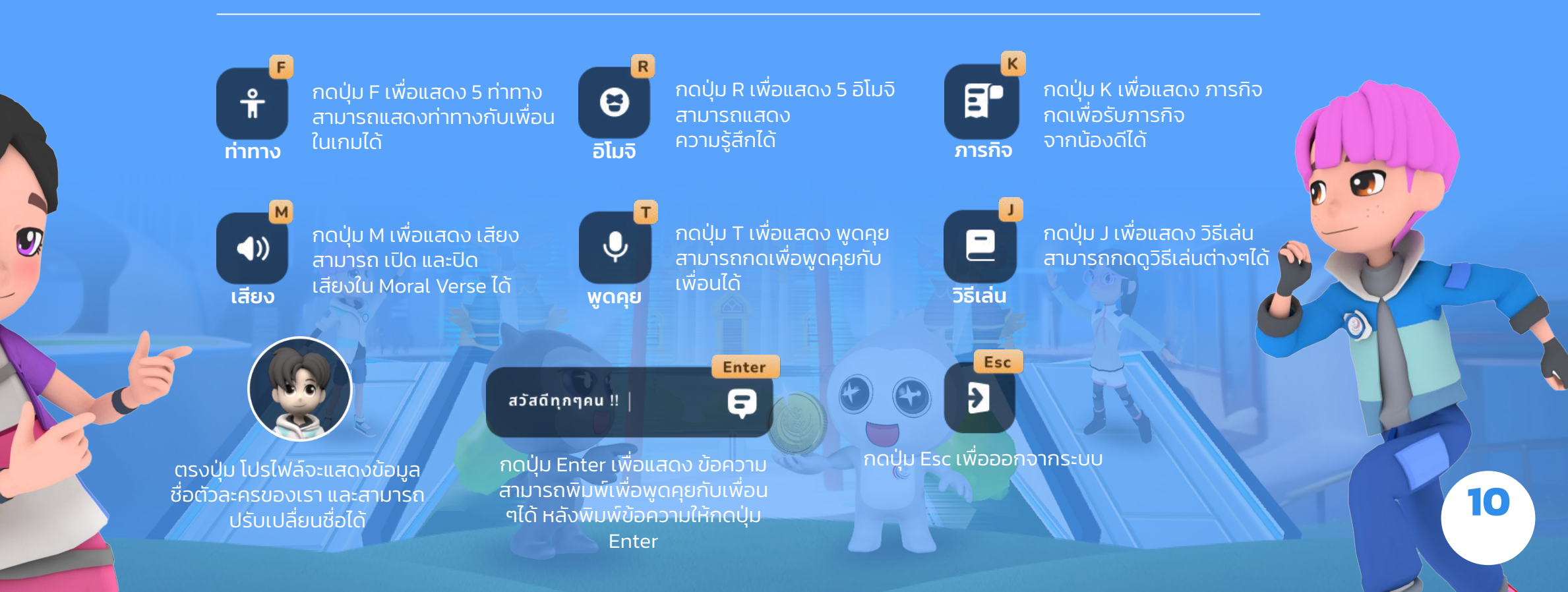

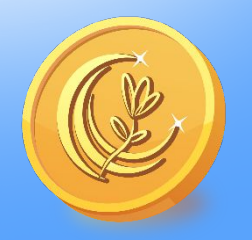

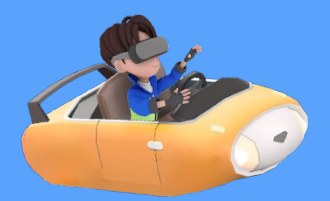

#### 6. Mini Map

6.1 Mini Map แสดงโซนกิจกรรมต่างๆ 6.2 โซนเกมต่างๆ หลังกดปุ่ม เกม แต่ละเกม ถ้าเรากดที่เกมขับดีมีแต้มก็เข้าสู่หน้าเกมนั้นๆ

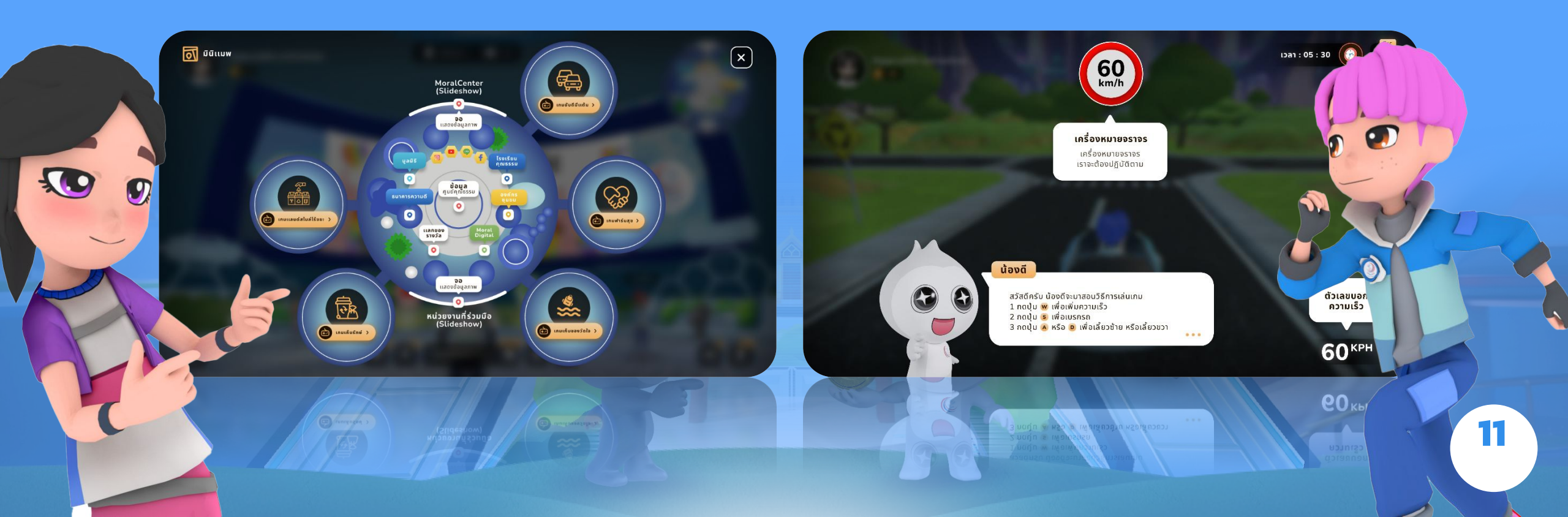

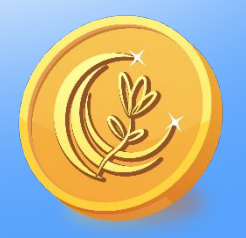

### คู่มือการใช้งาน Moral Verse 7. เกมแลนด์สไมล์ไร้ขยะ

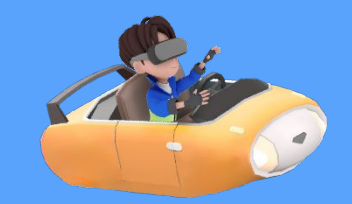

12

7.1 วิธีเล่น เมื่อกดรับภารกิจจากแป้นพิมพ์ K ตัวเกมสามารถกดแป้นพิมพ์ W เดินหน้า S ถอยหลัง A เลี้ยวซ้าย และ D เลี้ยวขวา สำหรับควบคุมการเดินในทิศทางต่างๆ เดินเพื่อไปเก็บ ขยะตามที่เกมกำหนดไว้ให้ จะมีภารกิจเก็บขยะ 4 ประเภทตามจำนวนที่ระบุมุมซ้ายบน เมื่อทำภารกิจแล้วเสร็จเกมจะสรุปผลคะแนนให้แต่ถ้าทำภารกิจยังไม่เสร็จเกมก็จะยังไม่คิดคะแนนให้และเพิ่มเติม \*\*คะแนนโบนัส\*\* จะมีเหรียญคุณธรรมปรากฏเป็นระยะๆ หากเก็บเหรียญได้จะได้คะแนนพิเศษ

การกิจ และ เคอสต์
งยะอันตราย (0/3)
งยะเปียก (0/4)
งยะเรีเซเคิล (0/7)
งยะถ้าไป (0/6)

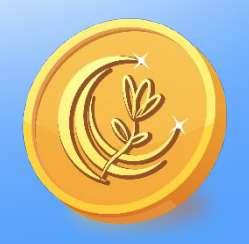

### คู่มือการใช้งาน Moral Verse 7. เกมเก็บรักษ์

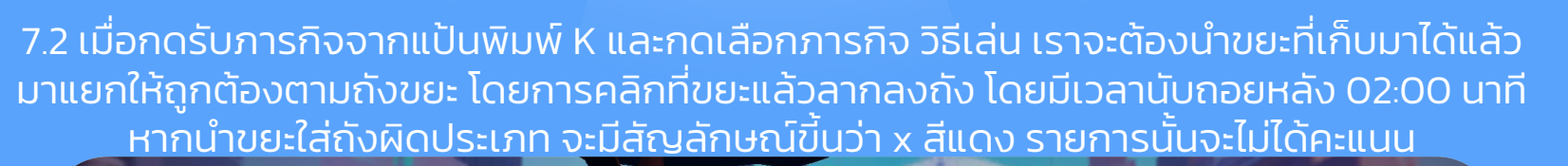

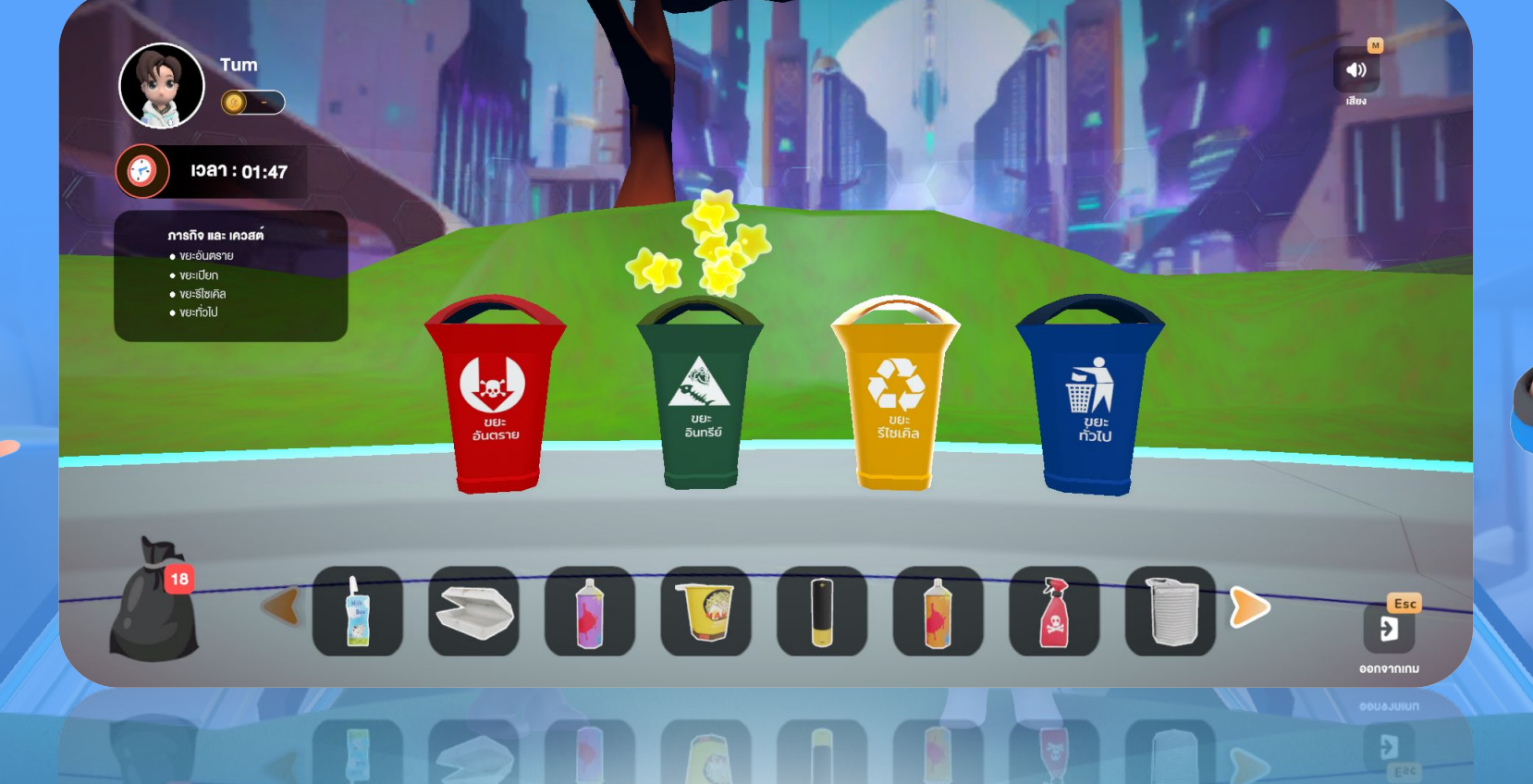

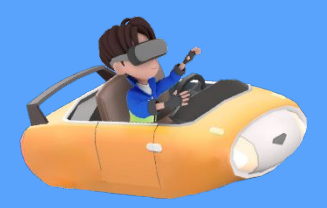

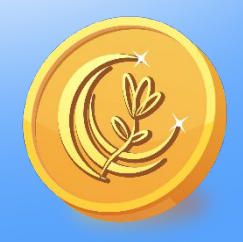

### คู่มือการใช้งาน Moral Verse 7. เกมเก็บของวัดใจ

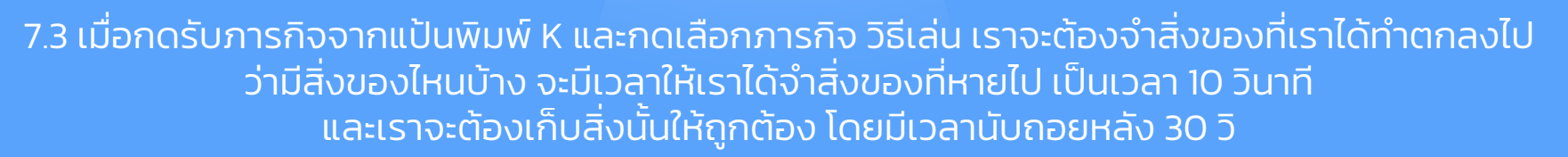

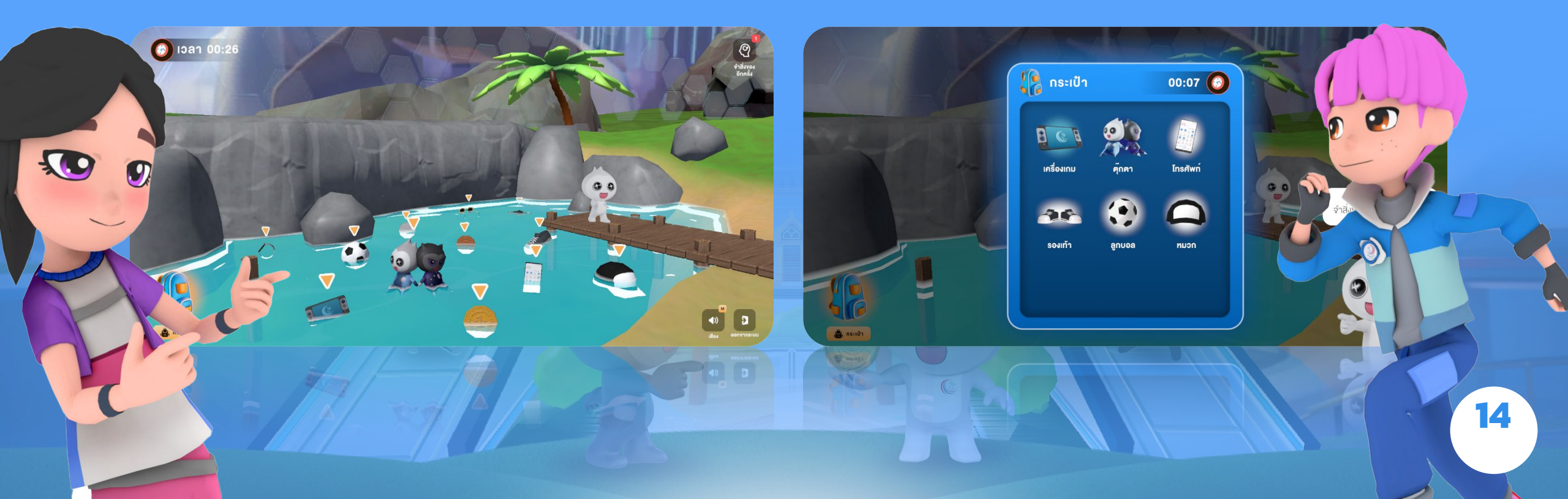

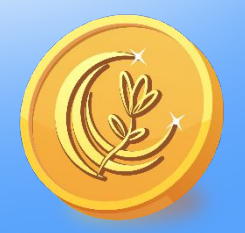

### คู่มือการใช้งาน Moral Verse 7. เกมฟาร์มสุข

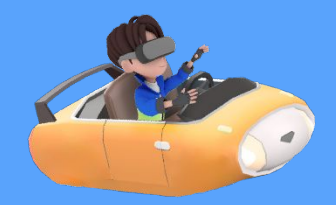

7.4 เมื่อกดรับภารกิจจากแป้นพิมพ์ K และกดเลือกภารกิจ วิธีเล่น เราจะต้องเดินไปยังที่ต้องรดน้ำดอกไม้ เราจะต้องรดน้ำที่ดอกไม้ทั้งหมด โดยการคลิกที่ดอกไม้ให้ขึ้นหน้าดีใจ ในทุกโซนที่มีดอกไม้อยู่ทั่วพื้นที่ \*\*\*สามารถกดปุ่มแชร์เชิญเพื่อนเข้ามาร่วมรดน้ำดอกไม้ได้ จะได้คะแนนเพิ่มอีกด้วย

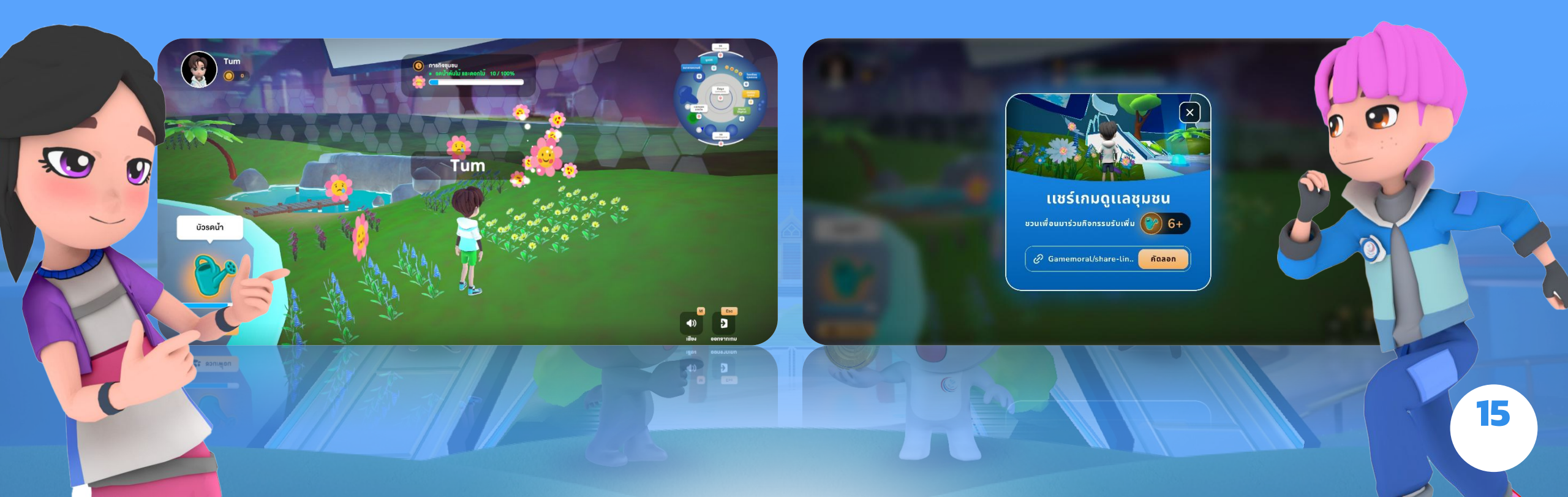

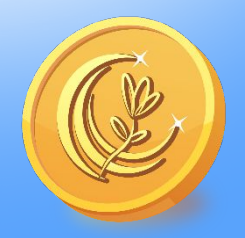

### คู่มือการใช้งาน Moral Verse 7. เกมขับดีมีแต้ม

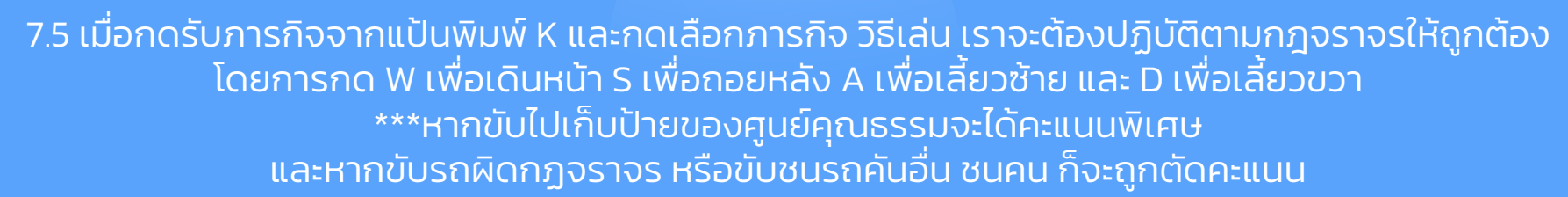

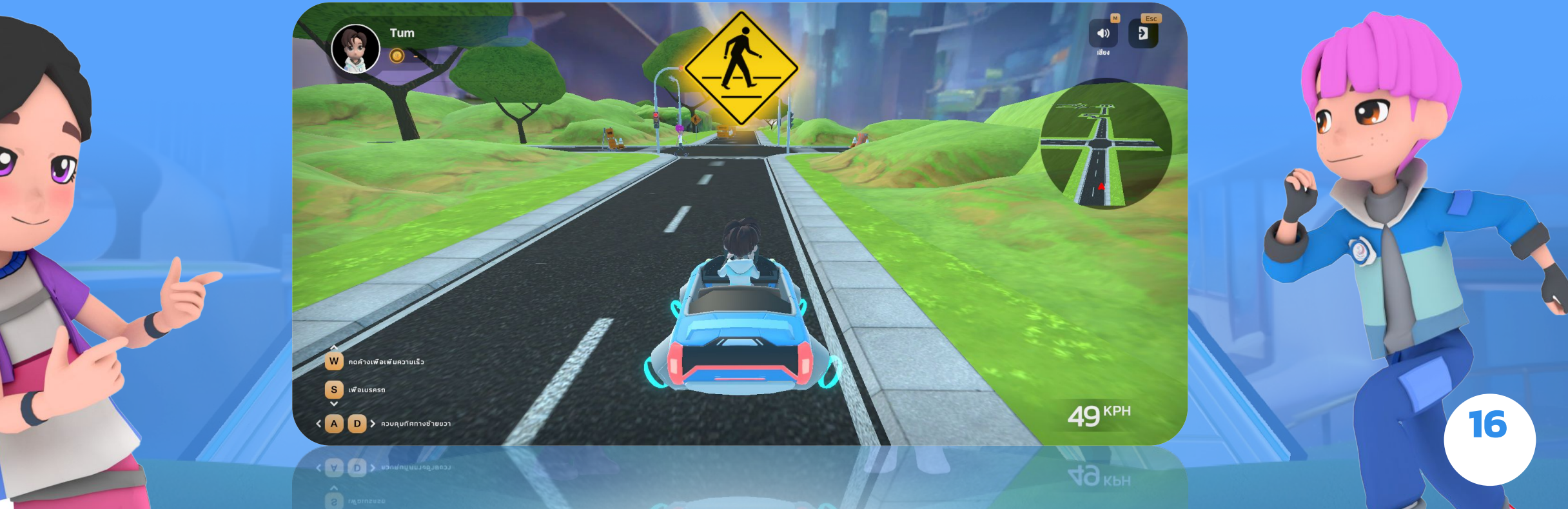

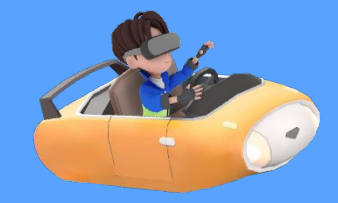

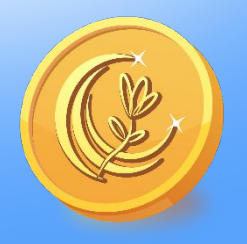

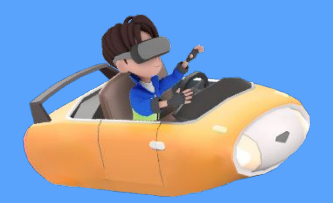

#### 8. กิจกรรมต่างๆภายในโซน Moral Verse

8.1 จุดกดถูกใจภาพกิจกรรมความดีที่มีในระบบ สามารถกดเข้าไปดูข้อมูลคอนเทนต์รวมทั้งหมดได้ กดปุ่มถูกใจ โดยผู้เล่นจะกดได้เพียง 1 ครั้งต่อ 1 ภาพ ภาพที่ได้รับคะแนนถูกใจจะได้แต้มคะแนน

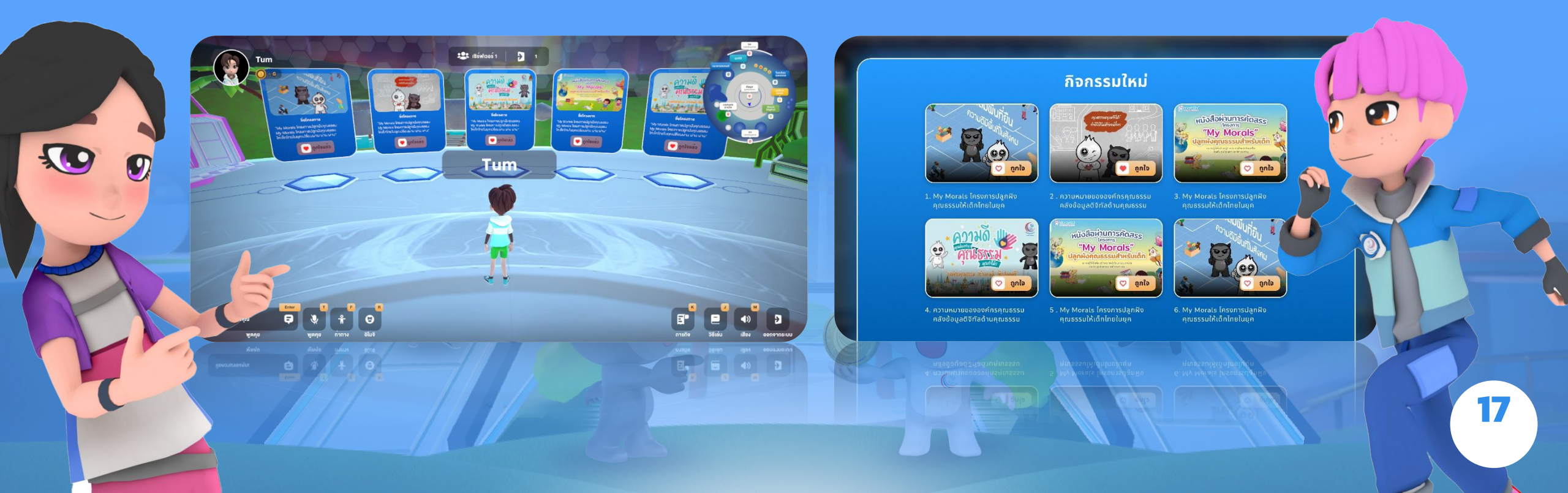

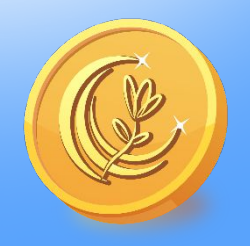

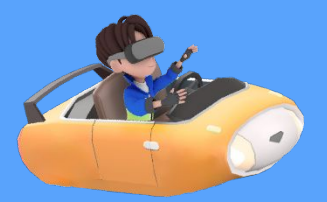

#### 8. กิจกรรมต่างๆภายในโซน Moral Verse

8.2 จุดรับภารกิจ 5 เกม โดยการคลิกรับภารกิจจะขึ้นให้เล่น 5 เกม เกมเก็บรักษ์, เกมแลนด์สไมล์ไร้ขยะ, เกมเก็บของวัดใจ, เกมฟาร์มสุข, เกมขับดีมีแต้ม

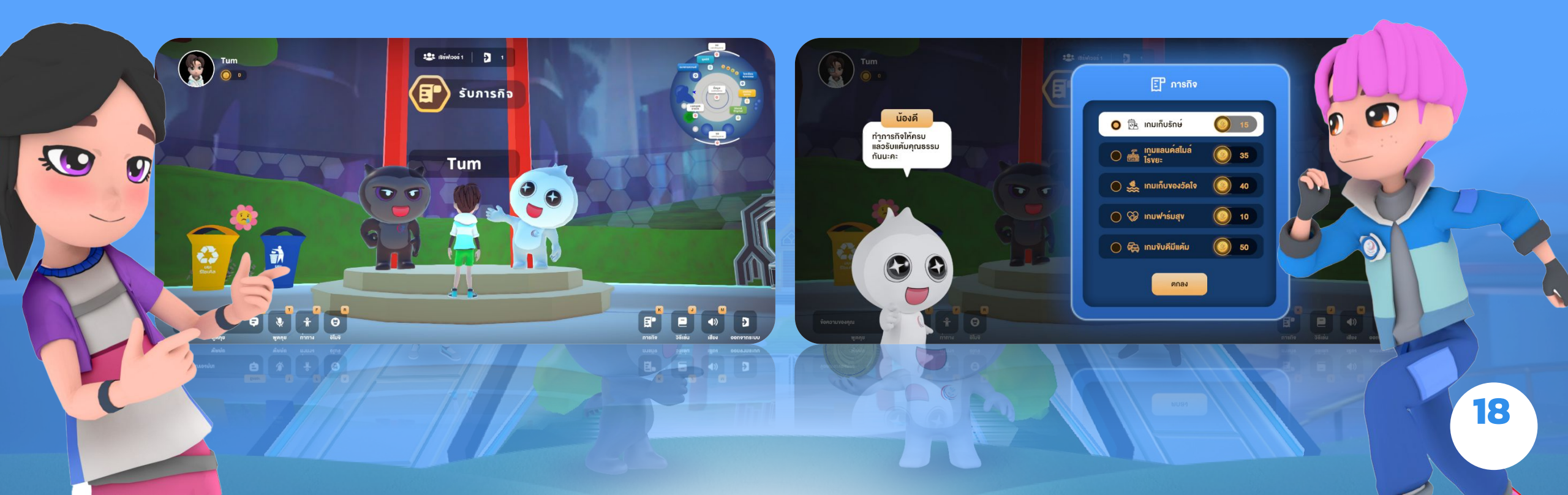

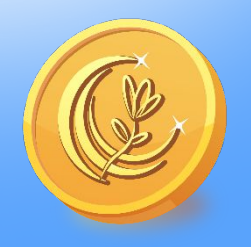

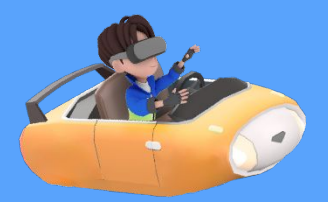

#### 8. กิจกรรมต่างๆภายในโซน Moral Verse

8.3 จุดโซเชียลต่างๆ ยกตัวอย่างถ้าเรากดดูโซเชียลจะเด้งขึ้นป๊อปอัพ <u>Instagram</u> และ ถ้าเรากดจะขึ้นช่องทาง <u>Youtube</u> และถ้าเรากดจะขึ้นช่องทาง <u>Line</u> และถ้าเรากดจะขึ้นช่องทาง <u>Facebook</u>

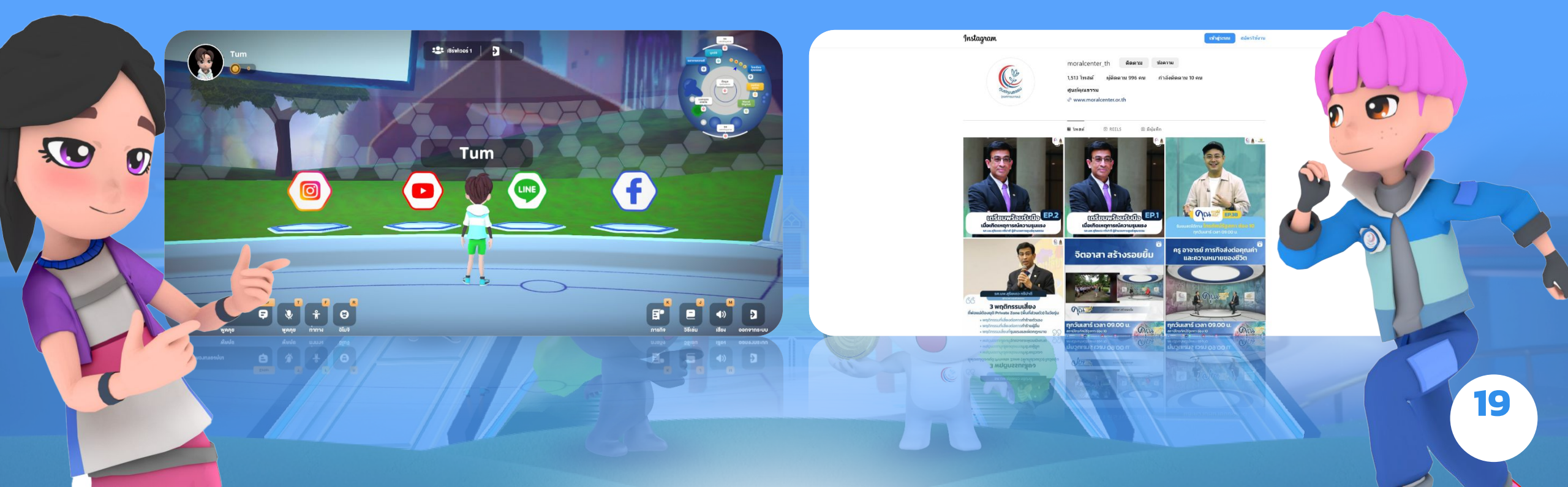

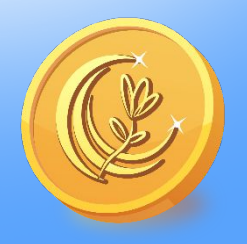

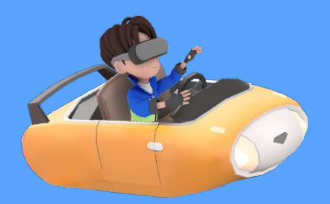

#### 8. กิจกรรมต่างๆภายในโซน Moral Verse

8.4 โซนมูลนิธิของ Moral Verse กดคลิกซ้ายที่ภาพหรือป้ายชื่อมูลนิธิ ระบบจะแสดงหน้าต่างป๊อปอัพ เพื่อดูข้อมูลของ มูลนิธิต่างๆ ได้

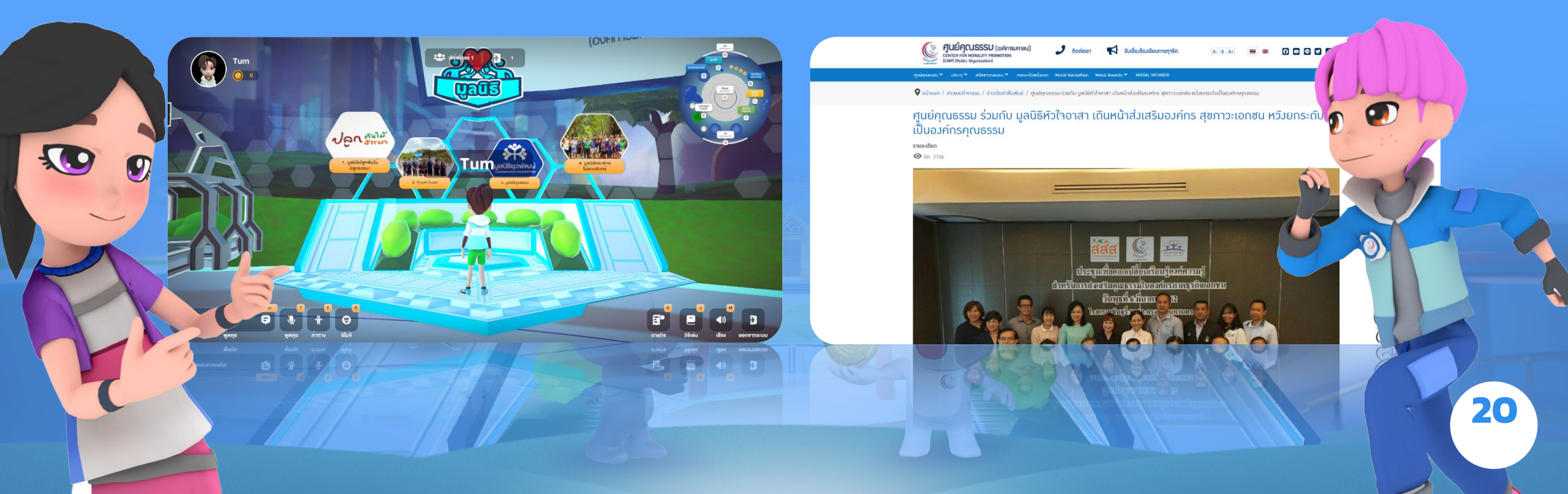

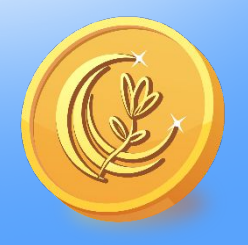

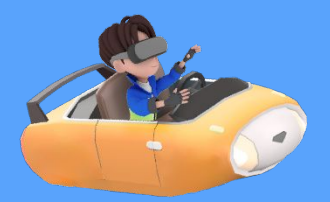

#### 8. กิจกรรมต่างๆภายในโซน Moral Verse

8.5 โซนใช้แต้มคุณธรรมเข้าร่วมกิจกรรมของ Moral Verse เมื่อเราเล่นเกม และได้คะแนน หรือเหรียญ สามารถนำมาแลกของรางวัลที่ทาง Moral Verse จัดให้ หลังจากที่เราจะกดเลือกของรางวัลภาพจะเด่นขึ้น กรอกข้อมูลที่อยู่เพื่อเสร็จสิ้นการแลกของรางวัล \*\*\*ควรตรวจสอบคะแนนที่โปรไฟล์ก่อนว่ามีคะแนนเพียงพอจะแลกของรางวัลที่ต้องการหรือไม่

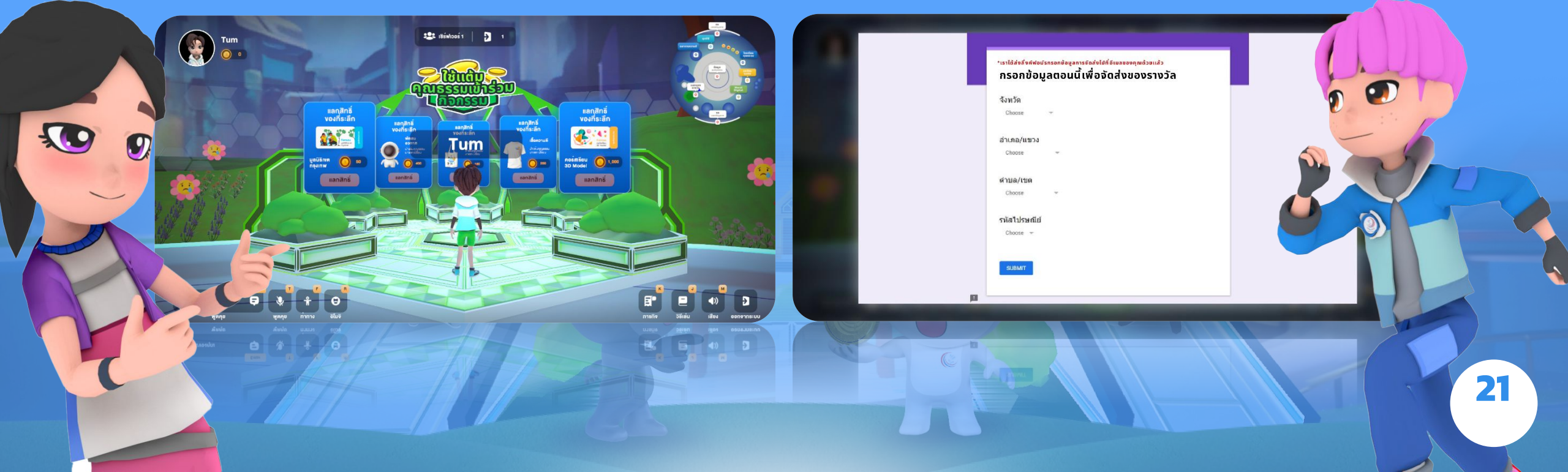

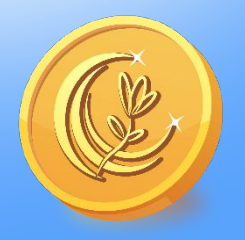

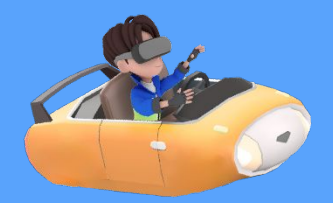

#### 8. กิจกรรมต่างๆภายในโซน Moral Verse

8.6 โซนโรงเรียนคุณธรรมของ Moral Verse

กดคลิกซ้ายที่ภาพ หรือป้ายชื่อโร<sup>่</sup>งเรียนจะแสดงขึ้นป๊อปอัพ เพื่อดูข้อมูลของโรงเรียนคุณธรรมต่างๆ ที่อยู่ในเครือข่ายศูนย์คุณธรรมได้

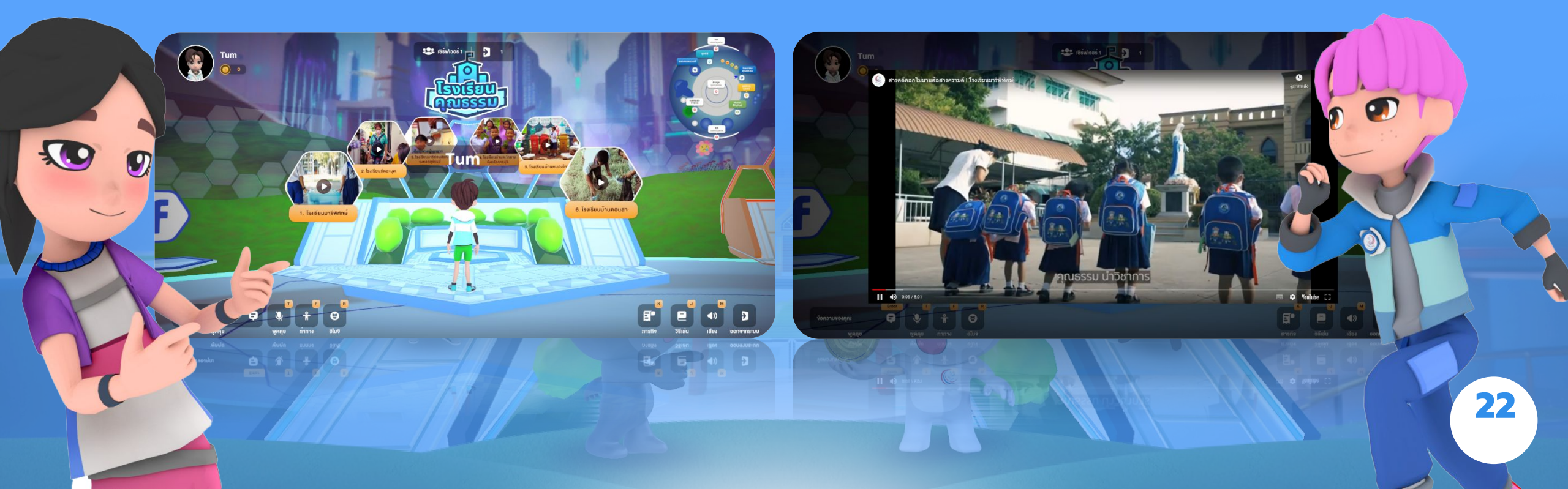

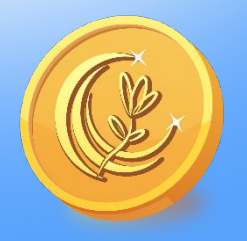

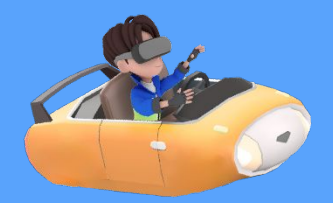

#### 8. กิจกรรมต่างๆภายในโซน Moral Verse

8.7 โซนองค์กรชุมชนของ Moral Verse กดคลิกซ้ายที่ภาพ หรือป้ายชื่อชุมชนจะแสดงขึ้นป๊อปอัพ เพื่อดูข้อมูลของชุมชนคุณธรรมต่างๆ ที่อยู่ในเครือข่ายศูนย์คุณธรรมได้

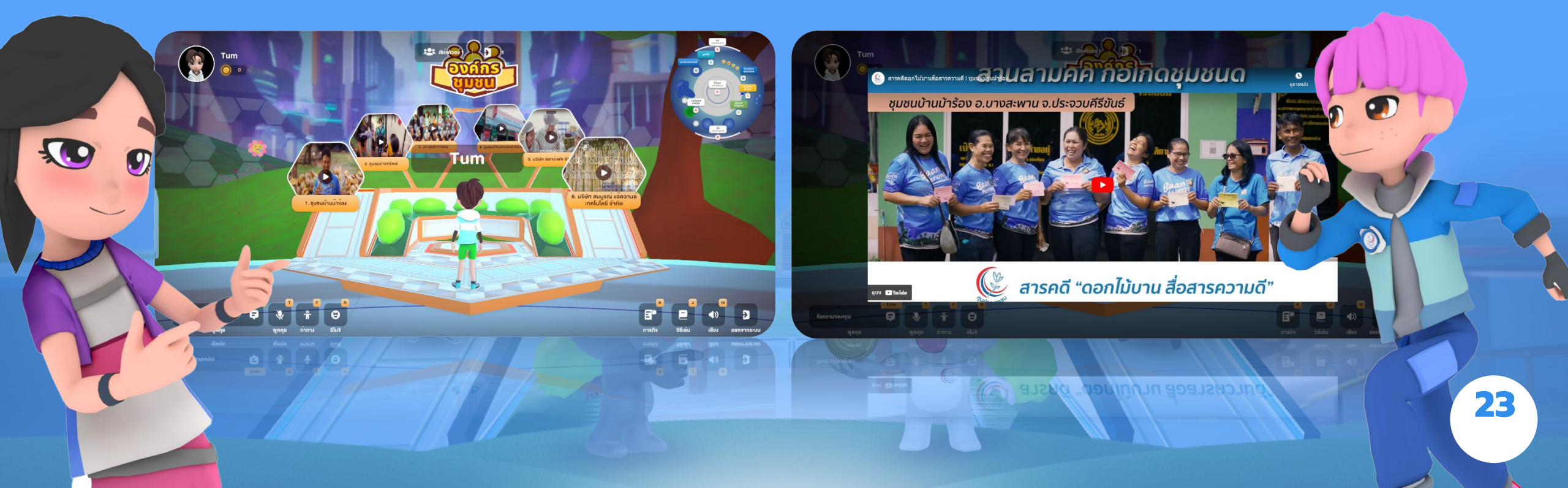

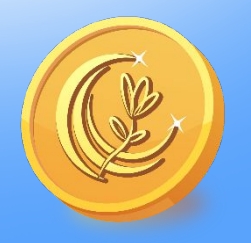

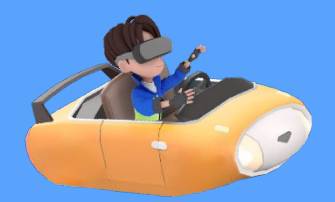

#### 8. กิจกรรมต่างๆภายในโซน Moral Verse

8.8 โซน Moral Zone สามารถกดุคลิกซ้ายที่ภาพ หรือป้ายชื่อชุมชนจะแสดงขึ้นป๊อปอัพ เพื่อดูข้อมูลโครงการต่างๆของศูนย์คุณธรรมได้

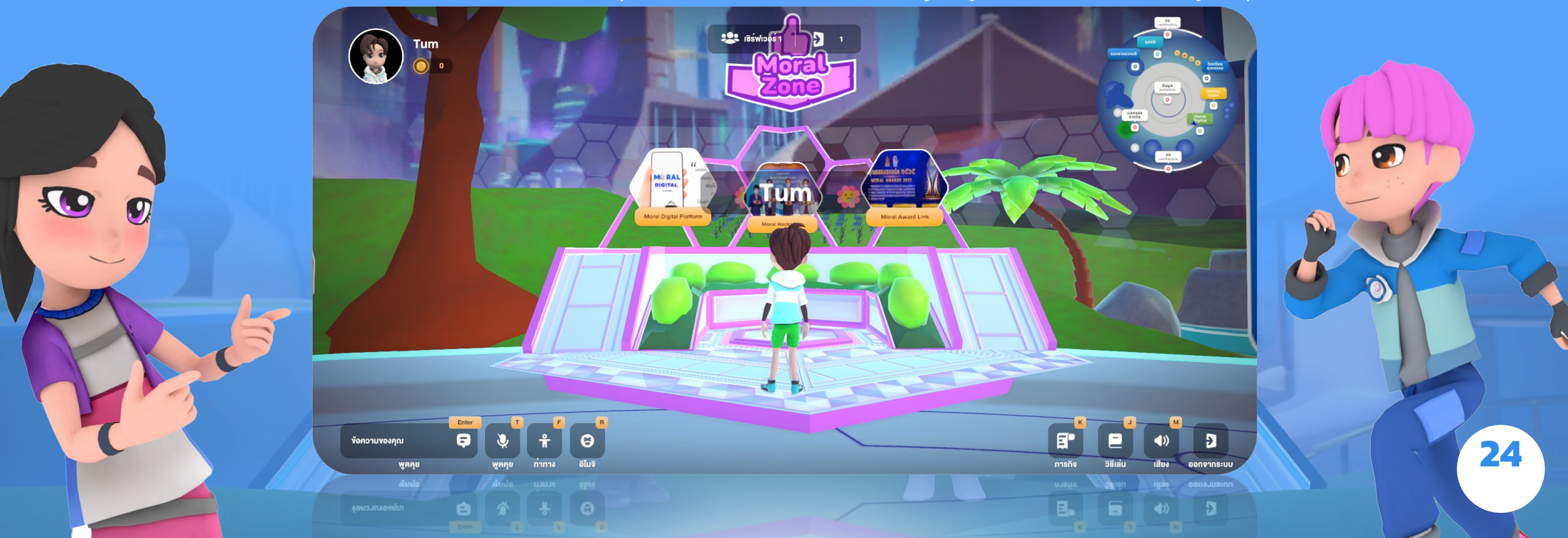

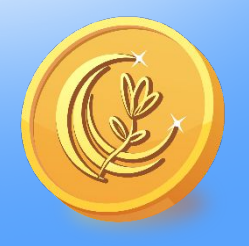

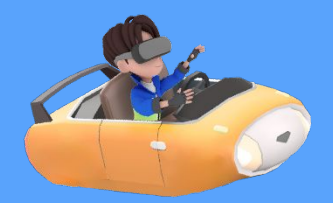

#### 8. กิจกรรมต่างๆภายในโซน Moral Verse

8.9 โซนธนาคารความดีของ Moral Verse สามารถดูคะแนนที่เล่นเกมทั้งหมดได้ที่โซน ธนาคารความดี โดยคะแนนนี้จะเรียงตามลำดับผู้ได้คะแนนสะสมทุกเกม 10 อันดับแรกแบบ Real Time

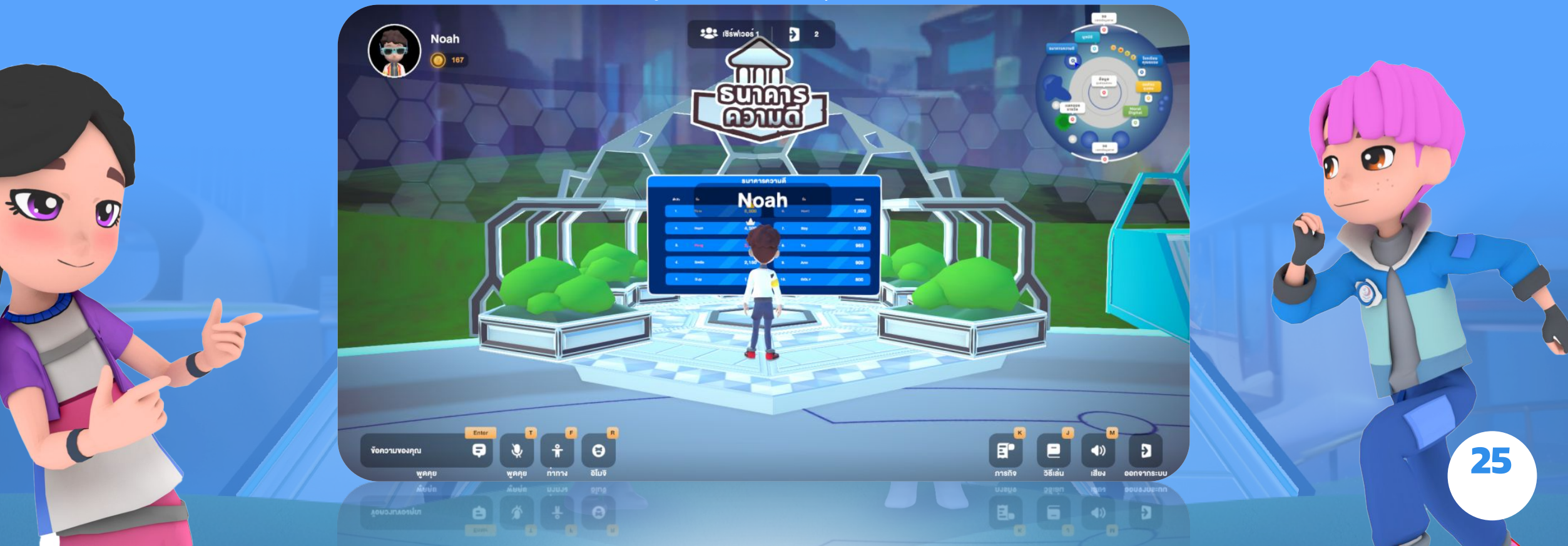

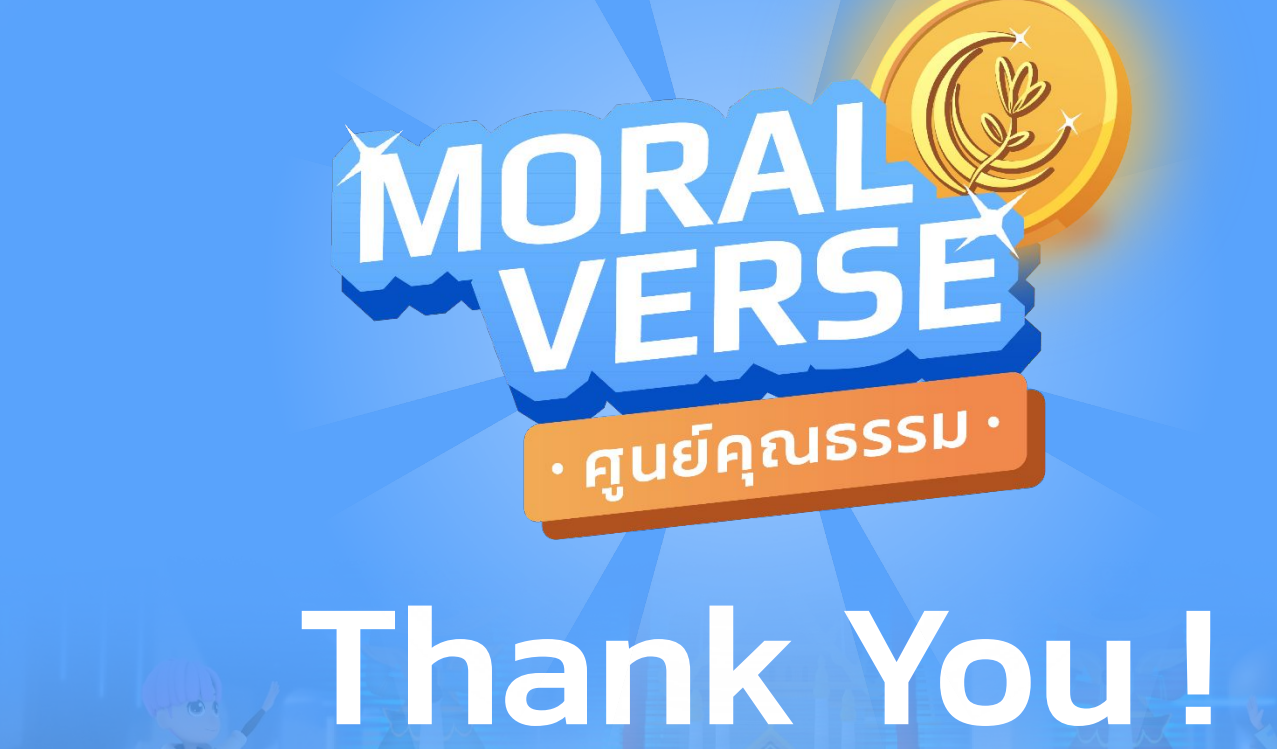

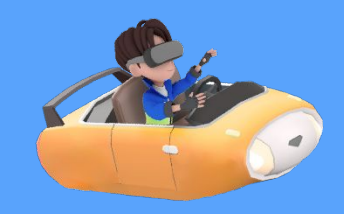

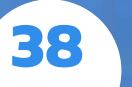

## <u>3.ระยะเวลาที่ใช้ในการขอรับบริการ</u>

1 ตุลาคม 2567 ถึง 30 กันยายน2568

## <u>4.ช่องทางให้บริการ</u>

ช่องทาง Online : สามารถ เข้าสู่ระบบ Moral Verse ได้ที่ https://moralsverse.com

## <u>5.ค่าธรรมเนียม</u>

### ไม่มีค่าธรรมเนียมในการขอรับบริการ

# <u>6.รายการเอกสารหลักฐาน</u> ประกอบการยื่นคำขอรับบริการ

ไม่มีรายการ เอกสารหลักฐาน ประกอบการยื่น คำขอรับบริการใดๆ